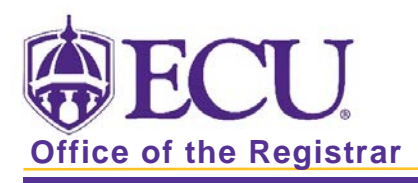

# How to submit a Banner Security Request to get Banner 9 Admin Pages and/ or Xtender Access?

1. Access your Pirate Port Account from the ECU main webpage.

### FERPA CERTIFICATION

1. Click on FERPA QUIZ

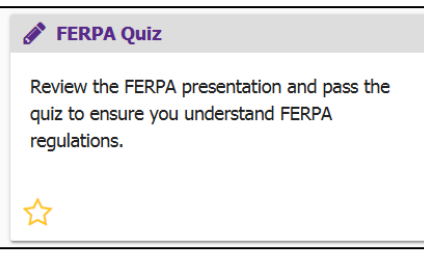

2. Follow the on-screen instructions to review the FERPA presentation and take quiz.

### BANNER SECURITY REQUEST

1. Click on Banner Security Request.

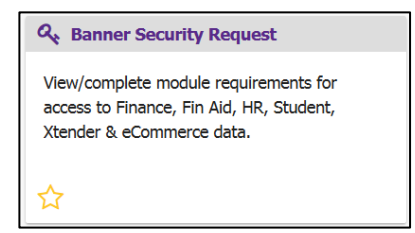

2. Once in the Banner Security Request link, **click** the **Student Link**. Make sure that your supervisor knows that he/she will receive an email to approve your access to Banner 9 Admin Pages - the process stops until that has occurred.

| Requester Information                                                                               | on                                                                                        |                                                                      |                                                            |
|----------------------------------------------------------------------------------------------------|-------------------------------------------------------------------------------------------|----------------------------------------------------------------------|------------------------------------------------------------|
| ECU ID                                                                                              | Name                                                                                      | Pirate ID                                                            | Home Org                                                   |
|                                                                                                    |                                                                                           |                                                                      |                                                            |
| If the displayed Supervisor Pi                                                                      | rate ID is NOT correct, click the 'UPDA                                                   | TE' action link. If a message is displayed,                          | please refer to the message to determine any further acti- |
| Supervisor Informat                                                                                 | ion                                                                                       |                                                                      |                                                            |
| Pira                                                                                                | ite ID                                                                                    | Action                                                               | Message                                                    |
|                                                                                                    |                                                                                           | UPDATE                                                               | none                                                       |
|                                                                                                    |                                                                                           |                                                                      | 1                                                          |
| If the module name is a hype<br>request for that module. Con<br>Banner Security Req                 | rlink, the module has requirements whi<br>surrent requests for access to the same<br>uest |                                                                      | e link. If the check box contains an 'X', you already have |
| If the module name is a hype<br>request for that module. Con<br>Banner Security Req<br>Request Acce | rlink, the module has requirements whi<br>current requests for access to the same<br>uest | h you can view or complete by clicking th<br>module are not allowed. | Ink. If the check box contains an 'X', you already have a  |

Office of the Registrar East Carolina University revised 12/2/2019

- 3. Select the appropriate role for Banner 9 access.
- 4. Click submit
- 5. The Student Check box for Banner access will now be checked.

 □ Finance
 □ Financial Aid
 □ Human Resources
 ☑ Student

 □ Xtender
 □ eCommerce

6. You <u>MUST</u> record the reasons why you need Banner access.

| <ul> <li>Finance</li> <li>Xtender</li> </ul>                            | <ul> <li><u>Financial Aid</u></li> <li><u>eCommerce</u></li> </ul>                      | □ <u>Human Resou</u>                                         | rces 🗹 <u>Student</u>                                                              |
|-------------------------------------------------------------------------|-----------------------------------------------------------------------------------------|--------------------------------------------------------------|------------------------------------------------------------------------------------|
| Comments:<br>Use this area to e<br>access that is not<br>maximum of 200 | Inter any relevant job inform<br>offered in the module requi<br>characters are allowed. | nation or to request addition<br>irements or on this form. A | Sensitive Data Access<br>nal SSN<br>PIN<br>Termination/LOA Reason<br>ECU ID Search |

## CREATING COURSES IN BANNER:

To get access to SSASECT, the form in banner used to create course sections, enter

**BAN\_STU\_SCHEDULE\_DEPT\_C** in the Comments Box if you have completed the training.

#### GETTING XTENDER ACCESS

1. To get Xtender access, click on the Xtender Link in the Banner Security Request form.

| the module name is a hyperlink, the module has requirements which you can view or complete by clicking the link. If the check box contains an 'X', you already have an active equest for that module. Concurrent requests for access to the same module are not allowed. |                                                          |                                                                    |                          |                  |  |
|----------------------------------------------------------------------------------------------------|----------------------------------------------------------|--------------------------------------------------------------------|--------------------------|------------------|--|
| Banner Security Request                                                                                                    |                                                          |                                                                    |                          |                  |  |
|                                                                                                    | ** Click to view or complete the module requirements. ** |                                                                    |                          |                  |  |
| Request Access for:                                                                                                    | ☐ Finance<br>☐ <u>Xtender</u>                            | <ul> <li><u>Financial Aid</u></li> <li><u>eCommerce</u></li> </ul> | ☐ <u>Human Resources</u> | ⊖ <u>Student</u> |  |

2. Select which application you need access to from the Student pull down menu.

| This form must be completed before Xtender                                              | access is requested. Select the appropriate application and privilege then press 'sub                                                          | omit'.                                     |
|-----------------------------------------------------------------------------------------|----------------------------------------------------------------------------------------------------|--------------------------------------------|
| Xtender Security Access Form                                                            |                                                                                                    |                                            |
| Application                                                                             |                                                                                                    |                                            |
| BSOM:                                                                                   | NONE ‡                                                                                                    |                                            |
| FINANCE:                                                                                | NONE ÷                                                                                                    |                                            |
| FINANCIAL AID:                                                                          | NONE ‡                                                                                                    |                                            |
| HUMAN RESOURCES:                                                                        | NONE \$                                                                                                    |                                            |
| STUDENT:                                                                                | STUDENT ADMISSIONS (DEFAULT) – request either UG or GRAD 💠                                                                                     |                                            |
| OTHER:                                                                                  | NONE<br>STUDENT ADMISSIONS (DEFAULT) – request either UG or GRAD                                                                               |                                            |
| NOTE: Application selection is required ar<br>HIPAA training. For access to Student app | E-BOSA-ADMN<br>E-BSOM-ADMN                                                                                                    | cations, the requester must have completed |
| Privilege                                                                               | E-CASHIERS-DOCS<br>E-CASHIERS-ID                                                                                                    |                                            |
| SELECT PRIVILEGE:                                                                       | E-OCS-ID<br>E-DCS-ID<br>E-REG-ARCHIVE<br>E-SEO<br>E-UNKNOWN<br>DIE: Privilege selection is required and only one privilege can be selected per | request.                                   |
|                                                                                         |                                                                                                    | cancel submit                              |

3. Select a privilege.

| Privilege         |                                                                                           |
|-------------------|-------------------------------------------------------------------------------------------|
| SELECT PRIVILEGE: | NONE<br>ADVISOR - GRADUATE<br>PROCESSOR - GRADUATE                                        |
| N                 | IOTE: Privilege selection is required and only one privilege can be selected per request. |
|                   | cancel submit                                                                             |
|                   |                                                                                           |

4. Click the submit button

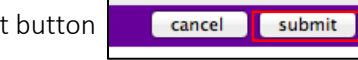

5. The Xtender request box will now be selected.

| Finance   | Einancial Aid |
|-----------|---------------|
| ✓ Xtender | eCommerce     |
|           |               |

- 6. Click the submit button to submit your request Banner Student INB/Xtender security request.
- 7. Click OK to Agree to the East Carolina University RCS Administrative Systems Confidentiality Statement.

| East Carolina University<br>Administrative Systems Confidentiality Statement                                                                                                    |                                                                                                    |
|----------------------------------------------------------------------------------------------------|----------------------------------------------------------------------------------------------------|
| I understand and acknowledge that as an employee of East Carolina University (ECU) I have an obligation to protect any and all sensitive' information<br>printed, written, spoken, or electronically produced. (The Family Educational Rights and Privacy Act of 1974 porhibits disclosure of confidential informa<br>except under certain circumstances, as directed by my supervisor; Ro.G.S. & 55 and applicable federal regulations prohibit the release of sensitive if<br>consent except under certain circumstances, as directed by my supervisor; and, most of the information in an employee's personnel file is considered<br>Policy on Social Security Numbers (SSN) and Personal Identifying Information (PII) and N.C.G.S. 75-60, et seq. North Carolina Identity Theft Protectic<br>PII). The Gramm-Leach Billey Act (GLBA) requires the protection and security of personally identifiable information of all university customers' financial | that I obtain in the course of my employment whether<br>tion from a student's record without the student's consent<br>ormation from a patient's record without the patient's<br>confidential under N.C.G.S. 126-22, et seq, and the ECU<br>in Act prohibits the unauthorized disclosure of SSN or<br>idat. |
| By selecting OK you agree to abide by the terms of this agreement.                                                                                                    |                                                                                                    |
| clear submit                                                                                                    |                                                                                                    |
| Sequest History for Novine D Kine                                                                                                    | Cancel OK                                                                                                    |

8. Click OK to agree to the Administrative Systems Confidentiality Statement.

| As a condition of my extent I am required to<br>sensitive information. J<br>conduct and may resul<br>*Sensitive data may in<br>Social Security Num<br>Driver's License, SI<br>Date of Birth<br>Home Address or T<br>Checking or Saving<br>Gredit Card Informa<br>Passwords<br>Studen's Non-direc<br>Protected Health In<br>Proprietary Informa<br>Personal Vicense I<br>Non-public financial<br>By selecting OK you as<br>Determine the personal<br>Proprietary Page Page Page Page Page Page Page Page | mpioyment, I understand that all sensiti<br>do so in the performance of my emplo<br>accept complete responsibility for my st<br>in disoplinary accion up to and includi<br>clude but is not limited to:<br>heres or employer taxpayer identificatio<br>ate Identification Card, or Passport Nur<br>elephone Numbers<br>is Account Information<br>tion<br>tory Information (GPA, class schedule,<br>formation (Any information that identific<br>for (research, patent, legal, compliance<br>on<br>for (research, patent, legal, compliance<br>of the ordis | ve ECU information must be accessed and maint<br>yment. I further understand and agree to seek my<br>actions and I understand that any violation of the o<br>ng dismissal.<br>on numbers<br>mbers<br>grades, exam scores, etc.)<br>is a patient and their treatment)<br>e, etc.) | ained in a confidential manner ar<br>supervisor's direction it and/or w<br>confidentiality of ECU information | nd that I am only authorized to access such information to the<br>rhen a question arises with respect to disclosure of such<br>or unauthorized access is considered unacceptable personal |
|----------------------------------------------------------------------------------------------------|----------------------------------------------------------------------------------------------------|----------------------------------------------------------------------------------------------------|----------------------------------------------------------------------------------------------------|----------------------------------------------------------------------------------------------------|
| - revent this page i                                                                                                    | rom creating additional dialogs                                                                                                    |                                                                                                    |                                                                                                    |                                                                                                    |
| 8 Student                                                                                                    |                                                                                                    |                                                                                                    |                                                                                                    |                                                                                                    |
| 7 Xtender                                                                                                    | 01/26/15                                                                                                    | Security Granted                                                                                                    | view                                                                                                    |                                                                                                    |

9. Your security access status is listed at the bottom of the Banner Security request form

| Security Request History for |         |              |                                          |          |  |
|------------------------------|---------|--------------|------------------------------------------|----------|--|
| request ID                   | module  | request date | status                                   | comments |  |
| 27833                        | Student | 04/07/16     | Submitted - Awaiting Supervisor Approval | view     |  |
| <u>27833</u>                 | Xtender | 04/07/16     | Submitted - Awaiting Supervisor Approval | view     |  |

10. You should get an email when the process is completed, letting you know you have access.